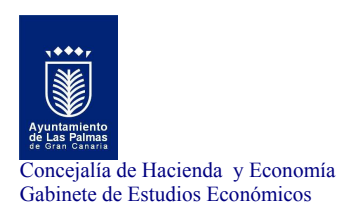

## Guía de navegación

<u>Menú</u>

Accesibilidad y Recomendaciones técnicas

Sección derecha. Recoge el menú general del Observatorio:

| 1. Qué es                        | Breve descripción del Observatorio       |
|----------------------------------|------------------------------------------|
| 2. Mapa general del Observatorio | Tabla resumen indicadores                |
| 3. Guía de navegación            | Cómo funciona el Observatorio            |
| 4. Contacto                      | Cómo contactar con nosotros              |
| 5. Descarga completa de datos    | Descarga de datos de epígrafes completos |
| 6. Fuentes principales           | Fuentes utilizadas para la recogida de   |
|                                  | información                              |

## <u>Guía de navegación</u>

Observatorio Socioeconómico Urbano de Las Palmas de Gran Canaria

El interfaz del Observatorio se estructura en dos bloques con distintas utilidades para la búsqueda de información, cuantitativa y cualitativa, sobre la ciudad. A la derecha, el usuario puede descargar, en formato pdf o excel, toda la información que se contiene en cada uno de los nueve epígrafes o temas en los que se estructuran los datos, siguiendo el modelo del Urban Audit de la Unión Europea. A la izquierda, el usuario debe seleccionar una única línea de datos, dentro de cada celda o tabla. La selección es jerárquica y dependiente. De manera que, el usuario primero selecciona el epígrafe, luego el territorio, el grupo, subgrupo, el indicador o indicadores (puede seleccionar todos pulsando sobre la barra "Seleccionar todos"), el año o años y el período o períodos (puede seleccionar todos pulsando sobre la barra "Seleccionar todos").

Los datos resultantes de la selección específica del usuario se muestran tras señalar un elemento, o varios, por celda y pulsar sobre el menú "Enviar Consulta". Los resultados que se generen también podrán exportarse a Excel. Para ello, el usuario debe señalar "Exportar a Excel", en la parte superior del menu. Asimismo, en la parte superior del web que ofrece los resultados generados por la búsqueda del usuario existen distintos botones que le permiten realizar una nueva consulta, imprimir o consultar el apartado metodología para conocer la fuente y modo de cálculo de cada variable.

## Información más detallada para la navegación en el Observatorio Socioeconómico

El primer menú ofrece distintos tipos de contenidos e información: 1. Qué es el Observatorio Socioeconómico; 2. Mapa general del Observatorio; 3. Guía de navegación; 4. Contacto; 5. Descarga completa de datos; 6. Fuentes principales.

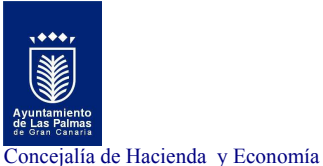

Gabinete de Estudios Económicos

La descarga directa de todos los indicadores y variables que existen en cada uno de los nueve epígrafes se ofrece en ficheros PDF y Excel. Cada archivo sigue la misma estructura de información que la existente en el buscador.

A la izquierda del menú mencionado se muestra el aplicativo informático, o buscador de datos, que permite la consulta de datos, a través de la selección de variables. El usuario debe seleccionar:

- 1. El epígrafe o tema que desea consultar
- 2. El nivel territorial de la información. Al respecto, puede existir información a nivel municipal, de distrito o barrio
- 3. El grupo de datos que desea consultar
- 4. El subgrupo
- 5. Los indicadores
- 6. El año y el período de interés

La selección sigue un proceso jerárquico y dependiente. Por ello, para mostrar los resultados en el buscador, el usuario siempre debe seleccionar, en la celda o tabla, el tipo de información que desea, comenzando en epígrafe y finalizando en el año.

El buscador se ha estructurado siguiendo el modelo que ofrece la Auditoría Urbana (Urban Audit) de la Unión Europea (www.urbanaudit.org). Se compone de nueve epígrafes: 1. Demografía, 2. Aspectos Sociales, 3. Aspectos Económicos, 4. Participación ciudadana, 5. Educación, 6. Medio ambiente, 7. Viajes y transporte, 8. Sociedad de la información y 9. Ocio y cultura.

Si accede al menu de la derecha y pulsa sobre 'mapa' podrá observar con detalle la estructura y subestructura anteriormente citada.